#### **BAB IV**

## PERANCANGAN ALAT

## 4.1 Gambar Sketsa Alat

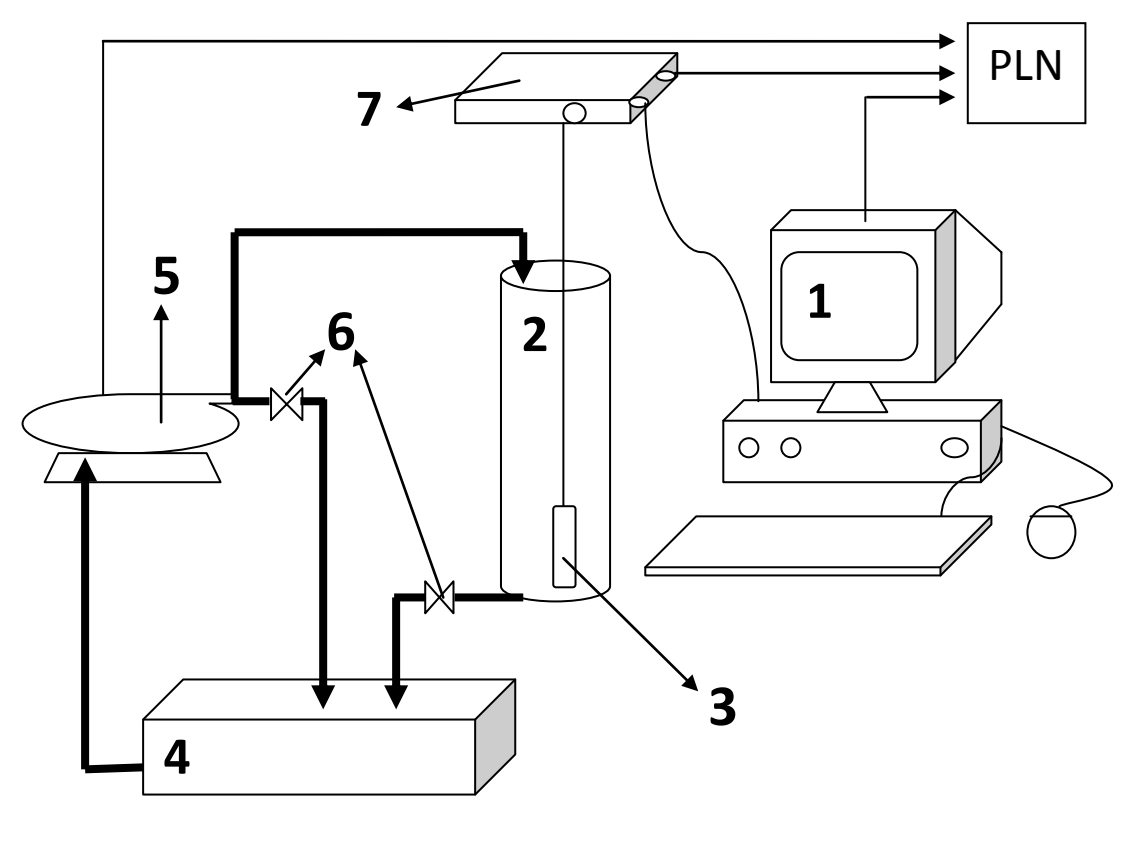

Gambar 5. Sketsa perangkaian alat pengendali tekanan

# Keterangan :

- → : Aliran Fluida → : Aliran Listrik
- 1. Seperangkat Personal Komputer
- 2. Tangki Fluida yang Diukur 5. Pompa
- 3. Sensor Tekanan 6. Valve
- 4. Bak Penampung Air 7. Interface Box

#### 4.2 Cara Kerja

- Merangkai peralatan peralatan yang telah ada sehingga menjadi suatu rangkaian alat kontrol tekanan.
- Menyalakan komputer dan membiarkan komputer melakukan booting hingga muncul tampilan jendela windows
- Menghubungkan interaface box pada tegangan listrik, namun masih pada posisi off
- 4. Buka folder penyimpanan program kendali tekanan
- 5. Klik folder kendali tekanan hingga muncul ikon program kendali tekan
- 6. Klik icon pressure, dan lakukan kalibrasi dengan tahapan :
  - a) Mengisi air ke dalam bak penampungan air
  - b) Menyetel bukan valve pada bak penampungan air secara batch
  - Memasang sensor tekanan dan menyambungkan pada interface
    box dan pada komputer
  - d) Minyinkronkan data sesuai petunjuk penggunaan, aagar program dapat berjalan
  - e) Klik start bersamaan dengan penyalaan tombol power pada interface box
  - f) Mencatat setiap kenaikan 1 cm air tinggi kolm pada pipa kaca berskala
  - g) Setelah mencapai set point, click icon stop pada layar kalibrasi tekanan
  - h) Klik icon exit pada layar kalibrasi tekanan yang sedang aktif sehingga layar kalibrasi tekanan menjadi aktif

- Kembali membuka folder pengendali tekanan dan mengklik icon pressure guna pengambilan data kalibrasi dan menyimpan data pada flahdisk
- j) Setelah penyimpanan data selesai, kembali mengklik icon tekanan kemudian klik clear data dan exit. Dilanjutkan dengan memposisikan interface box pada posisi off
- k) Membuat kurva kalibrasi untuk digunakan pada proses pengendali tekanan
- 7. Melakukan kegiatan pengendalian tekanan dengan prosedur :
  - a) Klik icon pressure pada folder pressure control
  - b) Memasukkan slope persamaan kurva kalibrasi pada kolom kalibrasi
  - c) Memasukkan set point (10, 20, 30) pada setiap percobaan
  - d) Klik icon start pada layar kendali tekanan yang sedang aktif bersamaan dengan menyalakan tombol power pada interface box
  - e) Mengamati setiap perubahan tekanan yang terbaca pada layar hingga proses variabel telah mendekati set point dan menunjukkan bentuk transient response
  - f) Klik icin stop pada layar kendali tekanan yang sedang aktif
  - g) Dilanjutkan dengan mengklik icon exit sehingga kembali pada folder pressure control
  - h) Klik icon pressure guna pengambilan data pengendalian tekanan dan penyimpanan data dilakukan menggunakan flashdisk.

- Setelah penyimpanan data selesai, kembali mengklik icon tekanan, kemudian klik clear data dan exit
- 8. Mengulangi prosedur 7 untuk variabel selanjutnya.